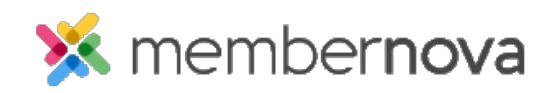

Help Articles > Administrator Help > Events > How to cancel an order or ticket

## How to cancel an order or ticket

Omar S. - 2023-05-03 - Events

You can cancel orders and tickets for an event, if the buyer or attendee are no longer able to attend.

Cancel an order or ticket with the steps below.

- 1. Click **Events** or the **Calendar icon** from the left menu.
- 2. On the Event List page, click the **Manage** button on the event which you want to cancel the order or ticket for.

## **Cancel Order**

By canceling an order, all of the products and tickets included in the order will be canceled too.

- 1. In the event, click the **Orders** tab.
- 2. Click the **down arrow** on the right for the order you would like to cancel.
- 3. In the options, select **Cancel Order** to cancel the full order.
- 4. A Cancel Registration popup will appear, with the following fields:
  - Ticket Buyer The ticket buyer's full name.
  - $\circ~$  Total Order Amount The total amount received from the order.
  - $\circ~\mathbf{Return}~\mathbf{Amount}$  The amount to return to the buyer. Enter a value to change the returned amount.
  - Reason (optional) Enter a reason why the order was canceled.
  - **Issue refund now** Check this box to issue a refund back to the buyer's credit card or to report it has already been refunded if it was not paid by credit card.
  - **Send notification email** Send an the order cancelation notification email to the related contacts.
    - Attendee Send the order cancelation email to the attendees.
    - Ticket buyer Send the order cancelation email to the Ticket buyer.
    - **Organizer** Send the order cancelation email to the event organizer.

5. Click Save to complete the cancelation.

## Note

In Step 3, you can instead click **Cancel Product** to cancel an orders' products while keeping the order and tickets. When canceling a product, select the products to cancel from the **Select Products to Cancel** popup, and the **Return Amount** will update to be the same value of the canceled products. You can further edit the **Return Amount** to be another amount.

## **Cancel Ticket**

- 1. In the event, click the **Attendees** tab at the top of the page.
- 2. Click the **down arrow** on the right for the ticket you would like to cancel.
- 3. In the dropdown options, select Cancel Ticket to cancel the ticket.
- 4. A Cancel Ticket popup will appear with these fields:
  - **Ticket** Name of ticket.
  - $\circ~$  Name Full name of the attendee.
  - Ticket Price Ticket price (copied from the event).
  - **Return Amount** Refund amount for the ticket. By default it is the price of the ticket. You can updated it with different refund amount if needed.
  - $\circ~$  Reason (optional) The reason why the ticket was canceled.
  - **Issue refund now** Check this box to issue a refund back to the buyer's credit card or to report it has already been refunded if it was not paid by credit card.
  - $\circ~$  Send notification email Send the ticket cancelation notification email to the related contacts for the order.
    - Attendee Send the ticket cancelation email to the attendee.
    - Ticket buyer- Send the ticket cancelation email to the Ticket buyer.
    - **Organizer** Send the ticket cancelation email to the event organizer.
  - **Email updated invoice after refund is processed** If enabled, an updated invoice of the registration order will be emailed to the ticket buyer.
- 5. Click **Save** to complete the cancelation.